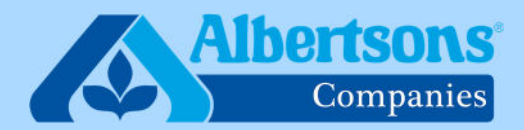

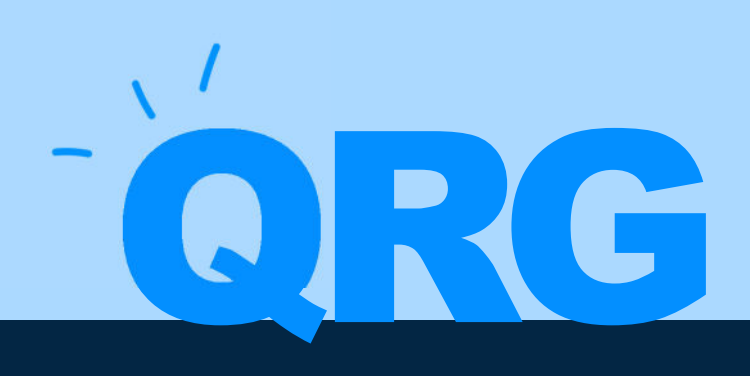

# **Quick Reference Guide (11 Steps)**

How to Submit a Help Desk Ticket Regarding Disability Pay

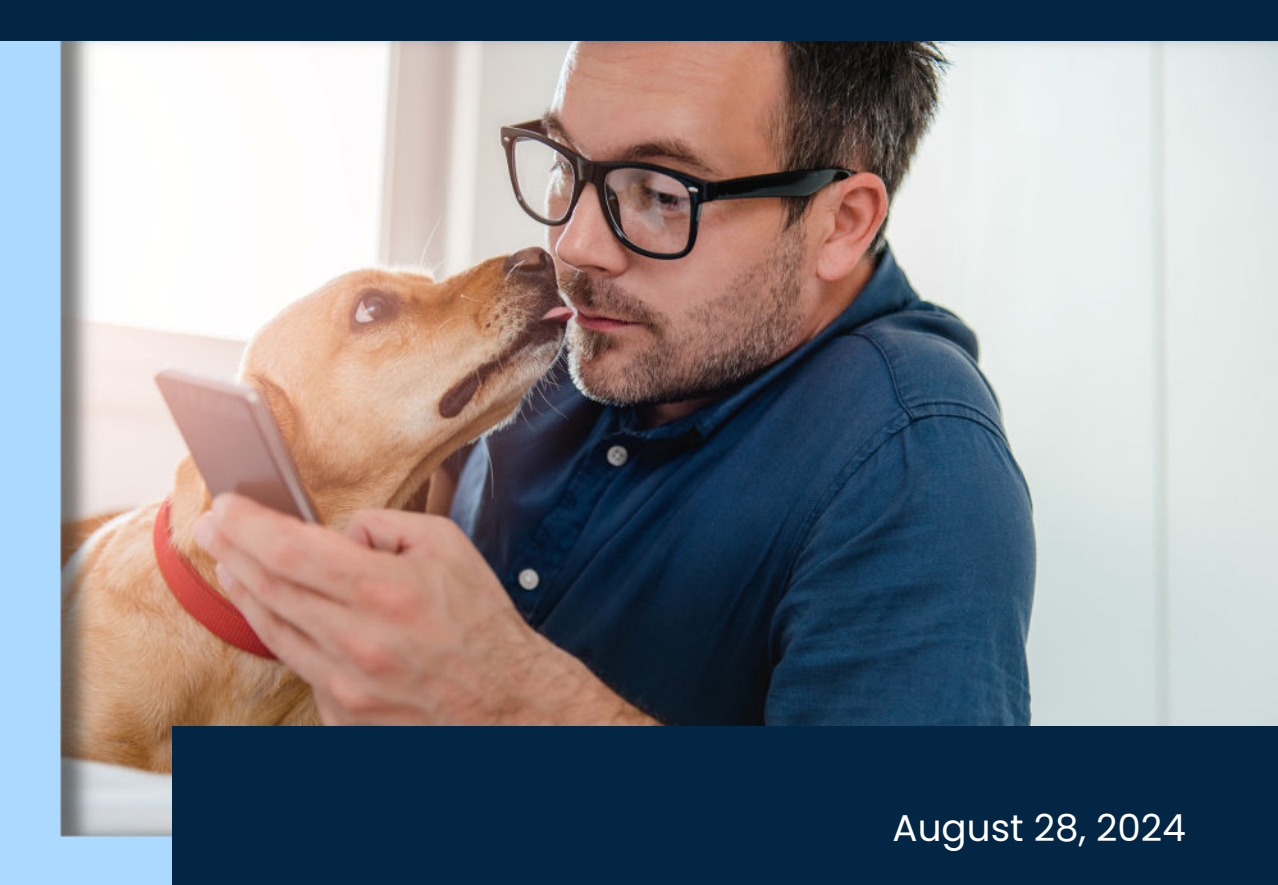

## Sign into myACI then click on Help Desk.

| $\equiv$ myACI <sup>'&lt;</sup> | Q Search for people and ac      | ctions                     |                           |                 |                          |  |
|---------------------------------|---------------------------------|----------------------------|---------------------------|-----------------|--------------------------|--|
|                                 | Good afternoon,                 |                            |                           |                 |                          |  |
|                                 | Me My HR My Insights            | My Client Groups           | Knowledge H               | elp Desk Projec | ts Tools                 |  |
|                                 | QUICK ACTIONS                   | APPS                       |                           |                 |                          |  |
|                                 | Personal Details                |                            | $\bigotimes$              | Ÿ.              |                          |  |
|                                 |                                 | My Personal<br>Information | Journeys                  | Benefits        | Benefits Resources       |  |
|                                 | 🔀 Contact Info                  | +                          | t¥                        | ×               | <b>N</b>                 |  |
|                                 | 🔐 Family and Emergency Contacts | Learning +                 | Career and<br>Performance | Connections     | Roles and<br>Delegations |  |
|                                 | My Organization Chart           |                            | _                         |                 |                          |  |
|                                 | My Public Info                  | Learning                   | Current Jobs              | +               |                          |  |

#### STEP 2

## **Click on Help Desk Request**

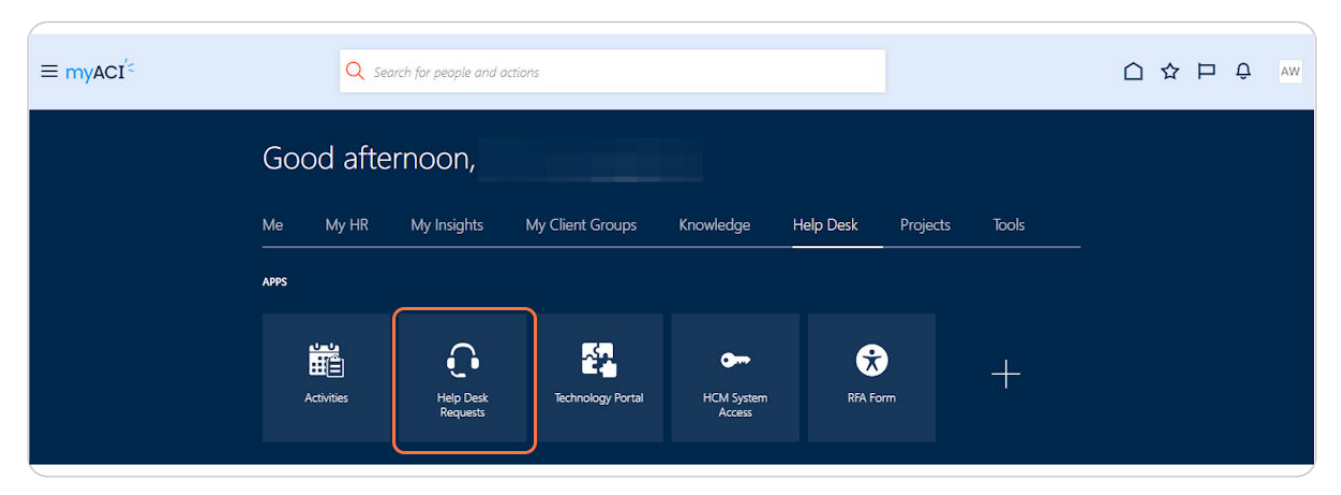

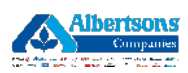

## Click on Create Request in the upper right hand corner.

| ≡ myACI <sup>′</sup> ≤                                                                                                    | ΟÐ                                                |
|----------------------------------------------------------------------------------------------------|---------------------------------------------------|
| Open HR Help Desk Requests          Q       Status (4)       X       Search Filter       All records I can see       X       Try searching by keyword or add a filter | Create Request Actions  Actions Actions           |
| Results 0<br>Request  ○ Subject  ○ Severity  ○ Status  ○ Assigned  ○ Queue  ○ Affected Affected  Party Person  ○ Party  Number  Person                                | ≎ Business ≎ Creation ≎ Actio<br>Unit ≎ Date ≎ ns |
| No data to display.                                                                                                    |                                                   |
|                                                                                                    |                                                   |

### STEP 4

## Enter the subject for your disability pay request.

Example subject: "Missing disability pay"

| New Help Desk Req                           | uest   |             |          |                    | Cancel Save |
|---------------------------------------------|--------|-------------|----------|--------------------|-------------|
| Subject                                     |        |             |          |                    | Benste      |
| Primary Point of Contact<br>Alexis Williams | • Affe | ected Party | Required | Severity<br>Medium | requir      |
|                                             |        |             |          |                    |             |

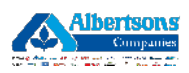

In the Affected Party Box, enter the Employee ID of the associate who is inquiring about their disability pay.

| myACI <sup>′&lt;</sup>                      |          |                |          |                    |        | ΟĢ       |
|---------------------------------------------|----------|----------------|----------|--------------------|--------|----------|
| New Help Desk Rec                           | quest    |                |          |                    | Cancel | Save     |
| Subject                                     |          |                |          |                    |        |          |
|                                             |          |                |          |                    |        | Required |
| Primary Point of Contact<br>Alexis Williams | - (2)    | Affected Party | Required | Severity<br>Medium |        | •        |
| Request Category                            | •        |                |          |                    |        |          |
|                                             | Required |                |          |                    |        |          |

## STEP 6

## Select Benefits from the request category.

| myacı.                        |                         |
|-------------------------------|-------------------------|
| New Help Desk Request         | Cancel Save             |
| Subject                       |                         |
| Primary Point of Contact      | Required Seventy Medium |
| Required                      |                         |
| Application Enhancement       |                         |
| Benefits                      |                         |
| Candidate Assistance          |                         |
| Change Area of Responsibility |                         |
| Contingent Worker Management  |                         |
| Contract Maintenance          |                         |
| FSM Adjustments               |                         |
| Final Day                     |                         |

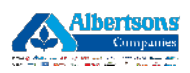

| Subject                                                                                                    |                |              | Required |
|----------------------------------------------------------------------------------------------------|----------------|--------------|----------|
| Primary Point of Contact                                                                                                    | Affected Party | Becurred     | •        |
| Request Category<br>Benefits                                                                                                    | •              |              |          |
| Teatr                                                                                                    |                |              |          |
|                                                                                                    |                |              |          |
| Topic<br>401k/Pension                                                                                                    | Benefit Source | •<br>Reputed |          |
| Topic<br>401k/Pension<br>Adding/Changing a Beneficiary                                                                                                    | Benefit Source | Pequited     |          |
| Topic<br>401k/Pension<br>Adding/Changing a Beneficiary<br>Administrative Appeals                                                                                                    | Benefit Source |              |          |
| Topic<br>401k/Pension<br>Adding/Changing a Beneficiary<br>Administrative Appeals<br>Coverage/Enrollment Issue                                                                              | Benefit Source | Resulted     |          |
| Topic<br>401k/Pension<br>Adding/Changing a Beneficiary<br>Administrative Appeals<br>Coverage/Enrollment Issue<br>Deduction Inquiry                                                         | Benefit Source | Pequired     |          |
| Topic<br>401k/Pension<br>Adding/Changing a Beneficiary<br>Administrative Appeals<br>Coverage/Enrollment Issue<br>Deduction Inquiry<br>Direct Billing During Leave                          | Benefit Source | Reguled      |          |
| Topic<br>401k/Pension<br>Adding/Changing a Beneticiary<br>Administrative Appeals<br>Coverage/Enroilment Issue<br>Deduction Inquiry<br>Direct Billing During Leave<br>Disability Pay Issues | Benefit Source | ت<br>Readed  |          |

Select Disability Pay Issues from the Topic section.

### **STEP 8**

# Select Company Sponsored Benefits or Non Company Sponsored in the Benefits Source section.

If your short-term disability pay is through the union, select Non Company Sponsored.

|                                                                      |                           |                                                                                    | Requir           |
|----------------------------------------------------------------------|---------------------------|------------------------------------------------------------------------------------|------------------|
| Primary Point of Contact<br>Alexis William                           | • 2                       | Affected Party                                                                     | eventy<br>Aedium |
| Request Category                                                     | · • •                     |                                                                                    |                  |
|                                                                      | 2.5                       |                                                                                    |                  |
|                                                                      |                           |                                                                                    |                  |
| This category is used for/when as                                    | sistance is needed regard | ling an associate's company sponsored health and welfare benef                     | fits.            |
| This category is used for/when ass                                   | sistance is needed regard | ling an associate's company sponsored health and welfare benef                     | fits.            |
| This category is used for/when ass<br>Topic<br>Disability Pay Issues | iistance is needed regard | ling an associate's company sponsored health and welfare benef                     | fits.            |
| This category is used for/when ass<br>Topic<br>Disability Pay Issues | iistance is needed regard | Ing an associate's company sponsored health and welfare benefit<br>Benefit Source. | fits.            |

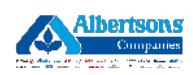

## Enter a valid associate phone number.

|                                                                                                    |                             |                                                 |                                       | Require |
|----------------------------------------------------------------------------------------------------|-----------------------------|-------------------------------------------------|---------------------------------------|---------|
| Primary Point of Contact<br>Alexis Williams                                                            | •                           | Affected Party                                  | Required Severity                     | •       |
|                                                                                                    |                             |                                                 |                                       |         |
| Request Category<br>Benefits                                                                           | -                           |                                                 |                                       |         |
| Benefits                                                                                               | stance is needed regar      | ding an associate's company s                   | ponsored health and welfare benefits  |         |
| Request Category<br>Benefits<br>his category is used for/when assis                                    | •<br>stance is needed regar | ding an associate's company s                   | ponsored health and welfare benefits. |         |
| hequest Category<br>Benefits<br>his category is used for/when assis<br>Topic<br>Disability Pay Issues  | ▼<br>stance is needed regar | ding an associate's company s<br>Benefit Source | ponsored health and welfare benefits. |         |
| Topic<br>Disability Pay Issues                                                                         | •<br>stance is needed regar | ding an associate's company s<br>Benefit Source | ponsored health and welfare benefits. |         |
| Topic<br>Disability Pay Issues                                                                         | •<br>stance is needed regar | ding an associate's company s<br>Benefit Source | ponsored health and welfare benefits. |         |
| his category is used for/when assis Topic Disability Pay Issues or initial questions regarding your of | stance is needed regar      | ding an associate's company s<br>Benefit Source | ponsored health and welfare benefits. |         |

#### **STEP 10**

Use the detailed description box to enter detailed information regarding your benefit inquiry.

| minar questions regarding your disaonity pay, please contact your disaonity provider directly. |  |
|------------------------------------------------------------------------------------------------|--|
| ontact Phone Number                                                                            |  |
|                                                                                                |  |
|                                                                                                |  |
| tailed Description<br>pe # to bring up a list of SmartText.                                    |  |
|                                                                                                |  |
|                                                                                                |  |
|                                                                                                |  |
|                                                                                                |  |
|                                                                                                |  |

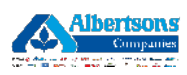

Click on Save in the upper right corner of the screen to save and submit the disability pay help desk request.

| ≡ myACI <sup>′&lt;</sup>                    | ΟÛ                             |
|---------------------------------------------|--------------------------------|
| New Help Desk Request                       | Cancel Save                    |
| Subject                                     |                                |
| Primary Point of Contact<br>Alexis Williams | Required<br>Severity<br>Medium |
| Required<br>Required<br>Benefits            |                                |

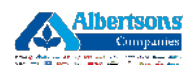

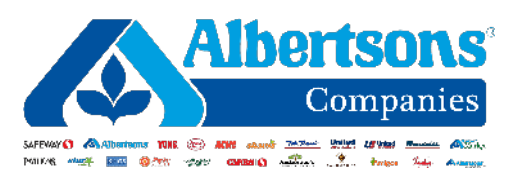